#### ISLAND(ENTER.JP

# XEN 仮想化での Sysprep の利用方法

2010/2/23 アイランドセンター中嶋事務所

### はじめに

ここでは、Novell SUSE Linux Enterprise Server 上で XEN 仮想化された、Windows システムを 効率良く作成するための方法として Sysprep.exe を使ったミニセットアップ用イメージを作成する 方法について説明します。ここで説明するのは Windows 2003, XP を対象としています。

### 導入

通常の方法で XEN Domain-0(Host) 上に Windows をインストールします。

Windows Update を利用して、Windows を最新版にバージョンアップします。

CD:¥i386 など、今後必要なディレクトリを C:¥ の任意の場所にコピーします。

Novell Virtual Machine Manager 1.11 を C:¥ の任意の場所にコピーします。

※ OEM ライセンス(プリインストール版)を仮想化する場合は、OEMライセンス提供者(PCベンダー)のラ イセンス契約に従ってください。Sysprep による配布はできません。

### セットアップマネージャの準備

CD:¥tools¥Deploy.cab を C:¥Deploy などの任意の場所に解凍します。

解凍した Deploy.cab にある setupmgr.exe を起動します

```
セットアップの種類 > Sysprep セットアップ
```

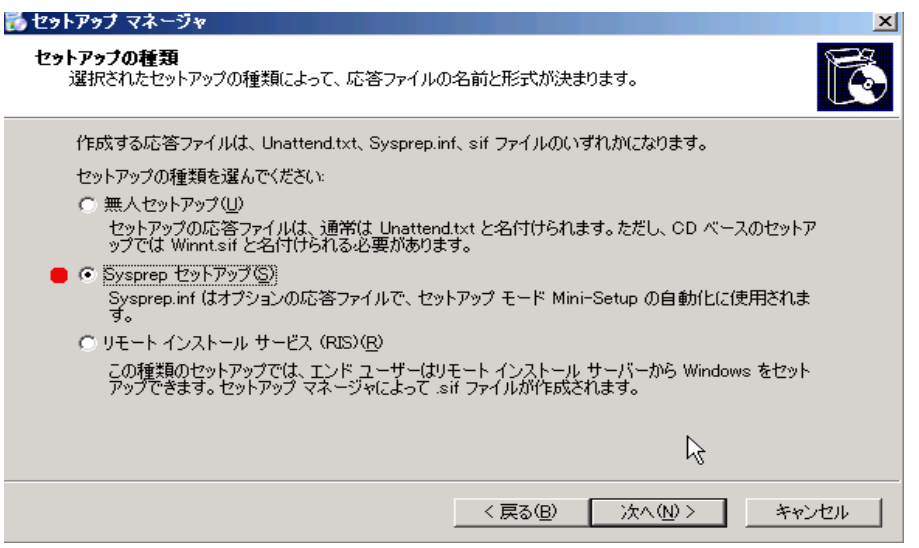

現在セットアップ中の製品の選択(ここでは Windows 2003 Enterprise を選びます)

使用許諾書>「いいえ」自動化しません > CALの設定画面を出します。

**とットアップ** マネージャ
 ファイル(E) ヘルブ(E)

 **」 ンピュータ名 ア**・イル(E) ヘルブ(E)

 **ンピュータ名 ア**・イルブ(E)

 **ンピュータ名 ア**・イルブ(E)

 **ア**・グルング

 **ア**・クロの設定

 **ア**・クロの設定

 **ア**・フロックド

 **ア**・クシスモード

 **ア**・クシスモード

 **ア**・クシスモード

 **ア**・クジューターン

 ア・クシスモード

 **ア**・クジューターン

 ア・ク・シン

 ア・ク・クシン

 ア・ク・クシン

 **ア**・

 ア・

 **ア**・

 ア・

 **ア**・

 ア・

 **ア**・

 **ア**・

 **ア**・

 **ア**・

 **ア**・

 **ア**・

 **ア**・

コンピュータ名>自動生成を選びます(ネットワークに同じ名前は存在できません)

その他、必要に応じて、会社名、ライセンスキーを設定します。

ネットワークモードは「カスタム」で空欄とします。

| <mark>診 セットアップ マネージャ</mark>                                                                                                    |                                                                                                    |    |
|----------------------------------------------------------------------------------------------------|----------------------------------------------------------------------------------------------------|----|
| マイルシノロ       日 全般設定       - 名前と組織名       - ディスレイの設定       - タイム ゾーン       - フロダカトキー       日 ネットワークの設定       - ライセンス モード       - コンピュータ名       - Administrator のパスワード       - ボットワークコンボーネント       - ワークガループまたはドメイン       - 日 本地域の設定       - 青記       - プリンタのインストール       - Run Once       - 道筋のコマンド       - ゴレ 文字列」 | ネットワーク コンボーネント<br>カスタム コンボーネントを追加するには、G追加1をクリックしてください。         ○ 標準的な設定 (1)<br>セットアップ先の各コンピュータに TOP/IP をインストールし、DHCP を有効にし、Microsoft ネット<br>ワーク用ウライアント サービスをインストールします。         ● < カスタム設定 (2) |    |
|                                                                                                    | _ 〈 戻る(B) 次へ(N) 〉 キャ                                                                                                    | ルル |

「次へ」を押し続けると最後に sysprep.inf の設定場所を確認して保存します。「キャンセル」キー で終了します。

### SYSPREP の実行

C:¥Deploy の sysprep.exe を起動します。確認>「OK」

再シールボタンを押すと、指定した「シャットダウンモード」(ここではシャットダウン)を確認します。 システムは自動的にシャットダウンします。

| バステム準備ツール 2.0 区                                                                                           |
|----------------------------------------------------------------------------------------------------|
| システム準備ツール (Sysprep) は、エンド ユーザーに提供するコンピュータのハードディ<br>スクを準備します。追加オプションがコマンド ラインから利用できます。                     |
| Windows Welcome または Mini-Setup をスキップして、<br>Winbom.ini 内のスクリプト従ってインストールを構成する(こは、<br>[Factory] をクリックしてください。 |
| このコンピュータを再起動して手動でインストールをテストする<br>[こは、「監査] をクリックしてください (Factory でのみ利用可<br>能)。                              |
| エンド ユーザーのコンピュータを準備するには、「再シール」をク 🍵 再シール(R)<br>リックしてください。                                                   |
| ┌ オプション                                                                                                   |
| □ ライセンス認証の猶予期間をリセットしない(N)                                                                                 |
| ☑ Mini-Setup を使う(山)                                                                                       |
| □ セキュリティ識別子を再作成しない(Q)                                                                                     |
| プラグ アンド プレイでないハードウェアを検出する(D)                                                                              |
| シャットダウン モード(S): シャットダウン 💌 💻                                                                               |

シャットダウンが完了したら、Sysprepしてシャットダウンした仮想マシンのイメージファイルをコ ピー保管して、配布用の基本イメージとします。

基本イメージからコピーして再生した Windows は SetupMgr.exe で設定した内容に従ってセット アップを行います。必要なセットアップが終わると、再起動します。

### 再起動後

1) 設定した通りにミニセットアップから設定が始まります。

2) Virtual Machine Pack 1.11 より SUSE XEN ドライバを setup します。Windows 2003 SP2 の場合は Windows xp 用 32 ビットドライバが適しています。

何度かネットワークの接続が切れて、画面が途切れる場合は、VM Manager から Open ボタンで開いてください。

※ sysprep を行う前に VM Pack を導入してはいけません。このドライバは PnP で は認識できないため、後でセットアップする必要があります。

3) 完成した仮想マシンの「コンピュータの管理」から「デバイスマネージャ」>XEN用ドライバ 以外のネットワークアダプタをすべて「削除」します。

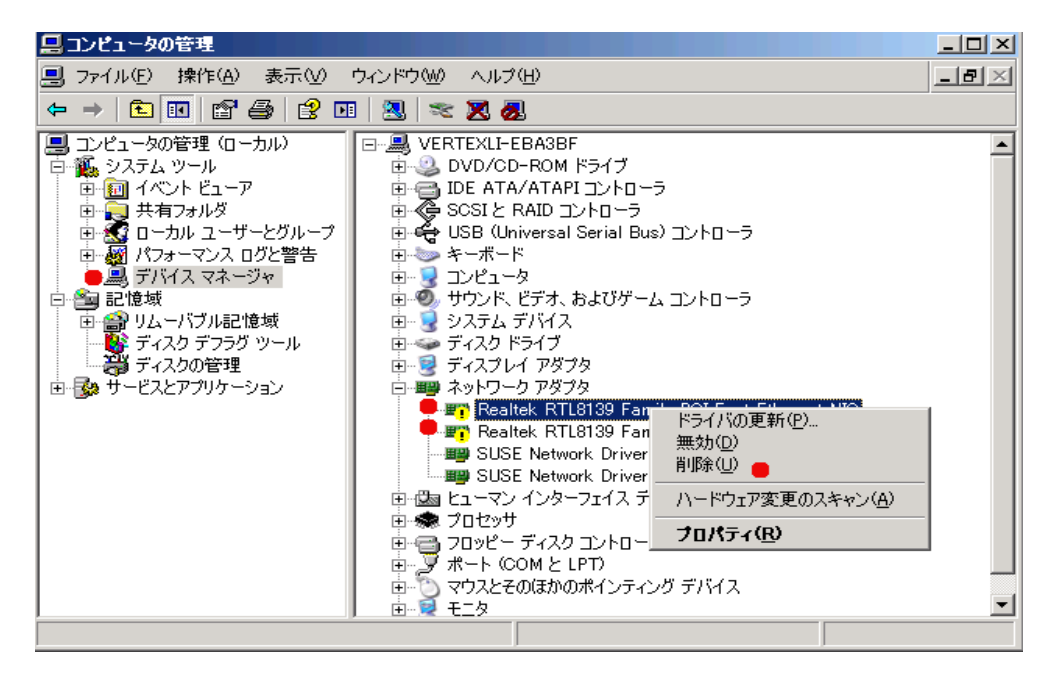

3) ネットワークのプロパティから必要な設定を行います。

4) コンピュータのプロパティから、リモート接続、ワークグループ、ドメイン、コンピュータ名な どを設定し、再起動します。

5) Windows XP SP3 における障害情報

文書番号: 951611 - 最終更新日: 2008年5月6日 - リビジョン: 2.1 Windows XP Service Pack 3 ベースのコンピューターが Sysprep ユーティリティを使用した 後の応答を停止します。 http://support.microsoft.com/kb/951611/ja

#### 注意事項

1) 仮想マシンのセットアップ、パッチの適用、SYSPREP実施後のイメージのバックアップコ ピーを行ってください。イメージの作成に失敗した場合は、その直前のイメージから再開する ことができます。

**2)** 最終的に作られた SYSPREP のイメージをコピーして、目的のコンピュータ名に変えて、 Domain-U の作成を行ってください。

3) C:ドライブのディスクの容量は固定されます。C:ドライブは起動用と割りきって、容量を確保してください。アプリケーションは仮想マシンでD:ドライブを作りインストールします。

#### ISLAND(ENTER.JP

## Windows イメージからのシステム作成

ここでは MyVM という名前の仮想マシンを準備するという前提で説明します。まず、sysprep で準備されたイメージを /var/lib/xen/image/MyVM/MyVM.disk0 にコピー、リネームします。

1) YaST > VM-Manager > Create Virtual Machine

2) Forward > "I have a disk or image....." > Forward

3) Type of Operating System > Windows XP, 2003(32bit)

4) 仮想マシンの作成

- Name of Virtual Machine : MyVM

- Hardware:必要に応じて、メモリ、CPUのコア数をセットします。この数値は後で /etc/xen/vm/MyVM ファイルの記述を変えて変更できます。

| ummarv                                                            |                  |   |
|-------------------------------------------------------------------|------------------|---|
| Click any headline to make changes. When                          |                  |   |
| the settings are correct, click OK to create the                  |                  |   |
| VM.                                                               |                  |   |
| Virtualization Method                                             |                  |   |
| Fully virtualized                                                 |                  |   |
| Name of Virtual Machine                                           |                  |   |
| indowscp                                                          |                  |   |
| Hardware                                                          |                  |   |
| Initial Memory: 512 MB                                            |                  |   |
| Maximum Memory: 512 MB<br>Virtual Processors: 2                   |                  |   |
| - Character 1                                                     |                  |   |
| Graphics<br>Cirrus Logic GD5446 VGA                               |                  |   |
| Sinds Logic Obotto Volt                                           |                  |   |
| Disks                                                             |                  |   |
| 1. a.o GB Hard Disk (ine./vai/ib/xen/images/windowsxp/disko)      |                  |   |
| Network Adapters                                                  |                  |   |
| 1: Fully Virtualized Realtek 8139; Randomly generated MAC address |                  |   |
| Operating System Installation                                     |                  |   |
| Operating System: Windows XP, 2000, 2003<br>Installation Source:  |                  |   |
| instantation source.                                              |                  |   |
|                                                                   |                  |   |
|                                                                   |                  |   |
|                                                                   |                  |   |
|                                                                   |                  |   |
|                                                                   |                  |   |
|                                                                   |                  |   |
|                                                                   |                  |   |
|                                                                   | Coursel (A Doct) | 1 |

- Disks: ブラウズボタンで /var/lib/xen/image/MyVM/MyVm.disk0 を選択します。

- Option - D:ドライブが必要な場合は Hard Disk ボタンから

 $/var/lib/xen/image/MyVM/{\it MyVm.disk1}$ 

を必要な容量を設定して Create します。必ず disk0 が先頭にくるようにします。(先頭がC: ドライブになります)

| 1 Hard Disk file:/var/lib/xen/images/as03x02/as03x02.disk0 12.0<br>2 Hard Disk file:/var/lib/xen/images/as03x02/as03x02.disk1 10.0 |   | 12.0<br>10.0 | file:/var/lib/xen/images/as03x02/as03x02.disk<br>file:/var/lib/xen/images/as03x02/as03x02.disk | Hard Disk | 1 |
|----------------------------------------------------------------------------------------------------|---|--------------|------------------------------------------------------------------------------------------------|-----------|---|
| 2 Hard Disk file:/vav/llb/xen/images/as03x02/as03x02.disk1 10.0                                                                    |   | 10.0         | file:/vat/lib/xen/images/as03x02/as03x02.disk                                                  |           |   |
|                                                                                                    |   |              |                                                                                                | Hard Disk | 2 |
|                                                                                                    |   |              |                                                                                                |           |   |
|                                                                                                    |   |              |                                                                                                |           |   |
|                                                                                                    |   |              |                                                                                                |           |   |
|                                                                                                    |   |              |                                                                                                |           |   |
|                                                                                                    |   |              |                                                                                                |           |   |
|                                                                                                    |   |              |                                                                                                |           |   |
|                                                                                                    |   |              |                                                                                                |           |   |
|                                                                                                    |   |              |                                                                                                |           |   |
|                                                                                                    |   |              |                                                                                                |           |   |
| 401                                                                                                    |   |              | 10                                                                                             |           | < |
|                                                                                                    | 2 |              |                                                                                                |           |   |

ネットワーク: Editボタンで必要に応じて<u>br0</u>に固定MACアドレスを設定します。
 Option - 追加のネットワークがある場合、Newボタンから <u>br1</u>に対して同様に設定します。

#### ISLAND(ENTER.JP

| reate | a Virtu | al Maci | ine               |      |      |        |   |
|-------|---------|---------|-------------------|------|------|--------|---|
| etwo  | rk Ad   | lapte   | S                 |      |      |        |   |
| Name  | Туре    | Source  | MAC Address       |      |      |        |   |
| 1     | rt18139 | brO     | 00:16:3e:00:00:33 |      |      |        |   |
| 2     | rt18139 | μų      | 00:16:3e:00:10:33 |      |      |        | Ξ |
| 3     |         |         | 11                | 1    |      |        |   |
|       | -       |         | ew e              | Edit | Down | Delete |   |
|       |         |         |                   |      |      | Cancel |   |

Summary で、仮想マシンの名前、ハードウェアメモリ、仮想ディスク、ネットワークアダプタを 確認して、OKボタンを押すと、仮想マシンが起動します。

| Create a Virtual Mac                   | hine                                             |               |   |
|----------------------------------------|--------------------------------------------------|---------------|---|
| ummary                                 |                                                  |               |   |
| Click any headling to mak              | a changes When                                   |               |   |
| the settings are correct, cl           | e changes, when<br>ick <b>OK</b> to create the   |               |   |
| VM.                                    |                                                  |               |   |
| Virtualization Method                  |                                                  |               |   |
| Fully virtualized                      |                                                  |               |   |
| Name of Virtual Mac                    | hine                                             |               |   |
| as03×02                                |                                                  |               |   |
| Hardware                               |                                                  |               |   |
| Initial Memory:                        | 512 MB                                           |               |   |
| Maximum Memory:<br>Virtual Processors: | 2 S12 MB                                         |               |   |
| Graphics                               |                                                  |               |   |
| Cirrus Logic GD5446                    | VGA                                              |               |   |
| Disks                                  |                                                  |               |   |
| 1:12.0 GB Hard Disk                    | (file:/var/lib/xen/images/as03x02/as03x02.disk0) |               |   |
| 2:10.0 GB Hard Disk                    | (file://at/lib/xen/images/as03x02/as03x02.disk1) |               |   |
| Network Adapters                       |                                                  |               |   |
| 1: Fully Virtualized R                 | ealtek 8139; 00:16:3e:00:00:33                   |               |   |
| 2. Fully vitualized R                  | earter 6135, 00.16.3e.00.10.35                   |               |   |
| Operating System S                     | ettings                                          |               |   |
| Operating System:                      | Windows XP, 2000, 2003                           |               |   |
|                                        |                                                  |               |   |
|                                        |                                                  |               |   |
|                                        |                                                  |               |   |
|                                        |                                                  |               |   |
|                                        |                                                  |               |   |
|                                        |                                                  |               |   |
|                                        |                                                  |               | - |
|                                        |                                                  | Cancel A Back | 2 |
|                                        |                                                  |               |   |

後は、必要なオペレーティングシステムのカスタマイズ、アプリケーションの導入を行います。

## 自動起動の設定

Domain-U (仮想ホスト)が起動した際に、自動的に MyVM を起動させるためには、 /etc/xen/auto に vm ファイルのシンボリックリンク(ショートカット)を作成します。

# cd /etc/xen/auto
# ln -s ../vm/MyVM